## ZOOM 使用 指南 - 学习者用-

## 课程开始前: PC/笔记本电脑 使用者

1.准备 PC, 笔记本电脑

- 2. 下载 ZOOM ::: <u>https://zoom.us/download</u>
- 3. 运行ZOOM并且添加会议

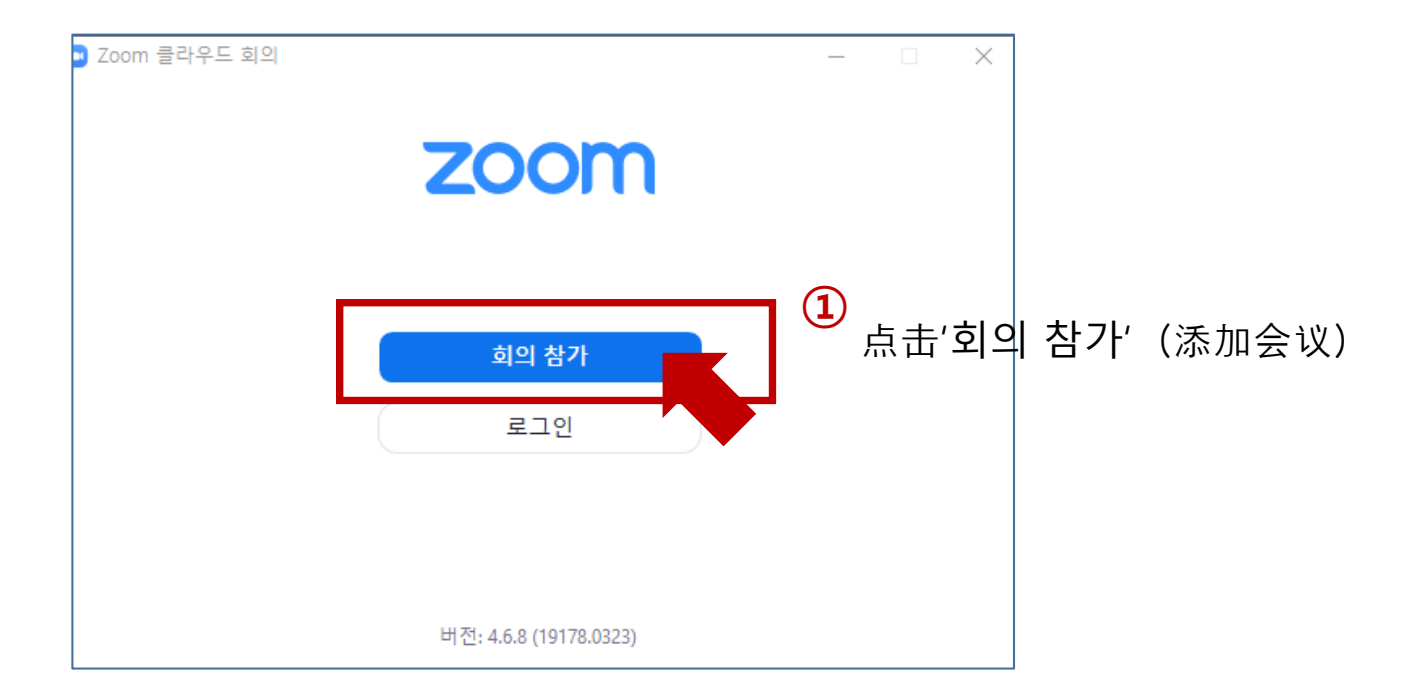

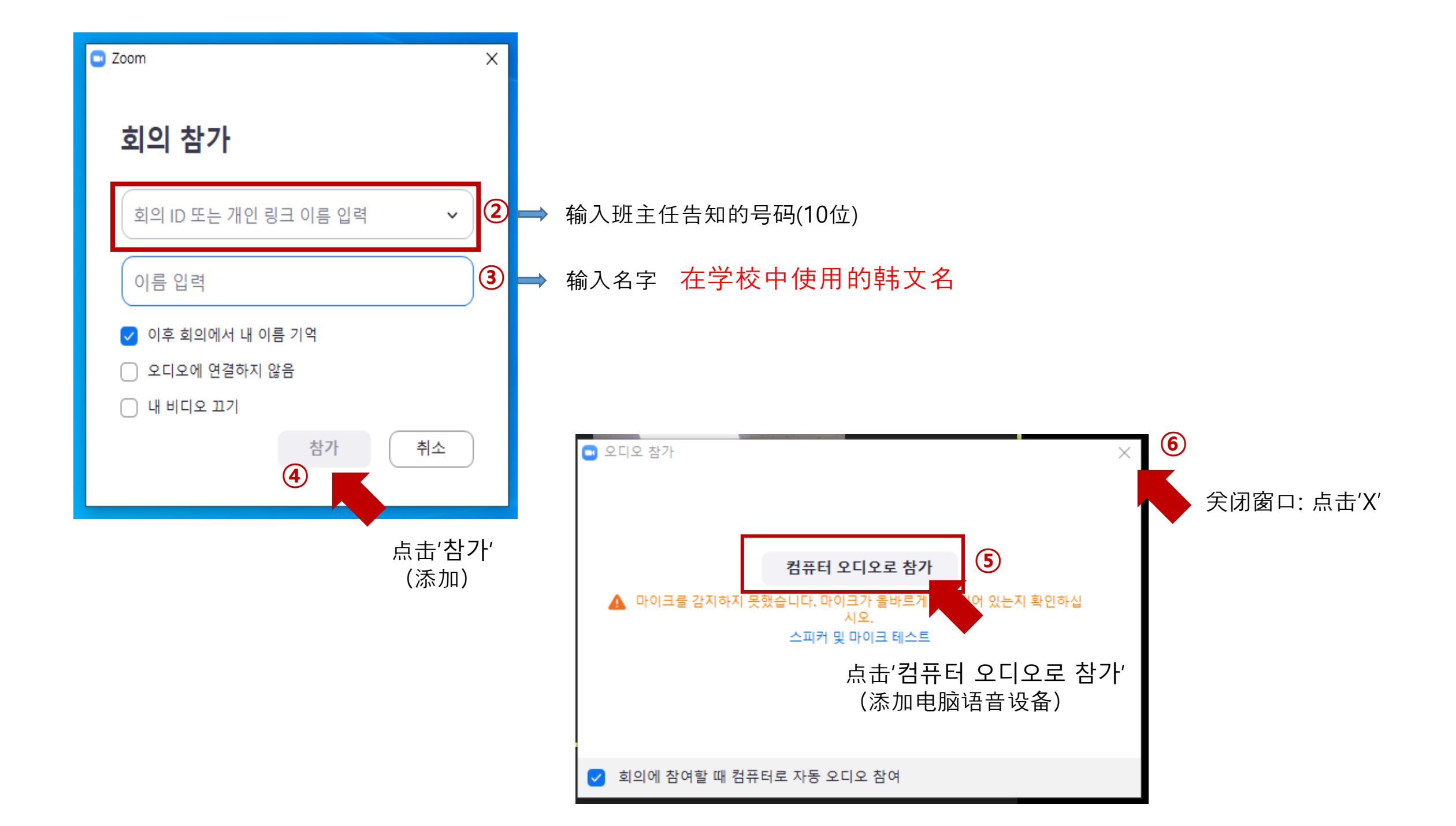

## 课程开始前:手机使用者

1. 准备手机

2. 下载ZOOM : 安装'ZOOM Cloud Meetings' APP

3.实行ZOOM并且添加会议

Google play store

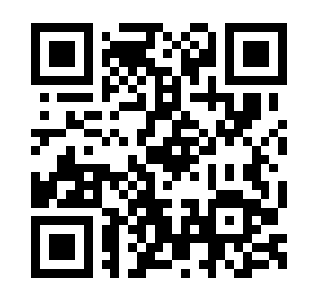

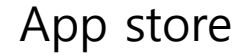

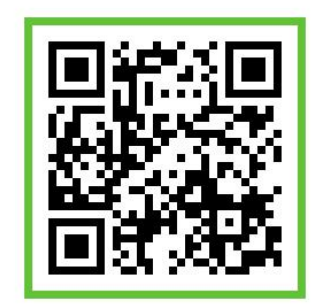

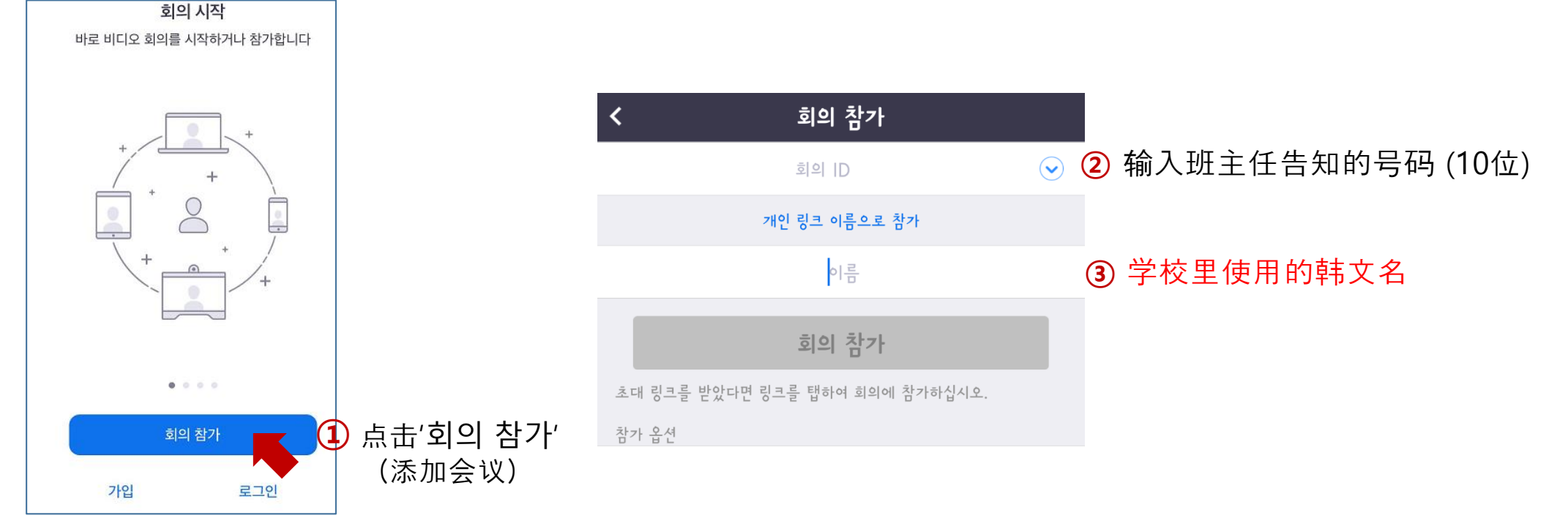

课程中:图标 说明

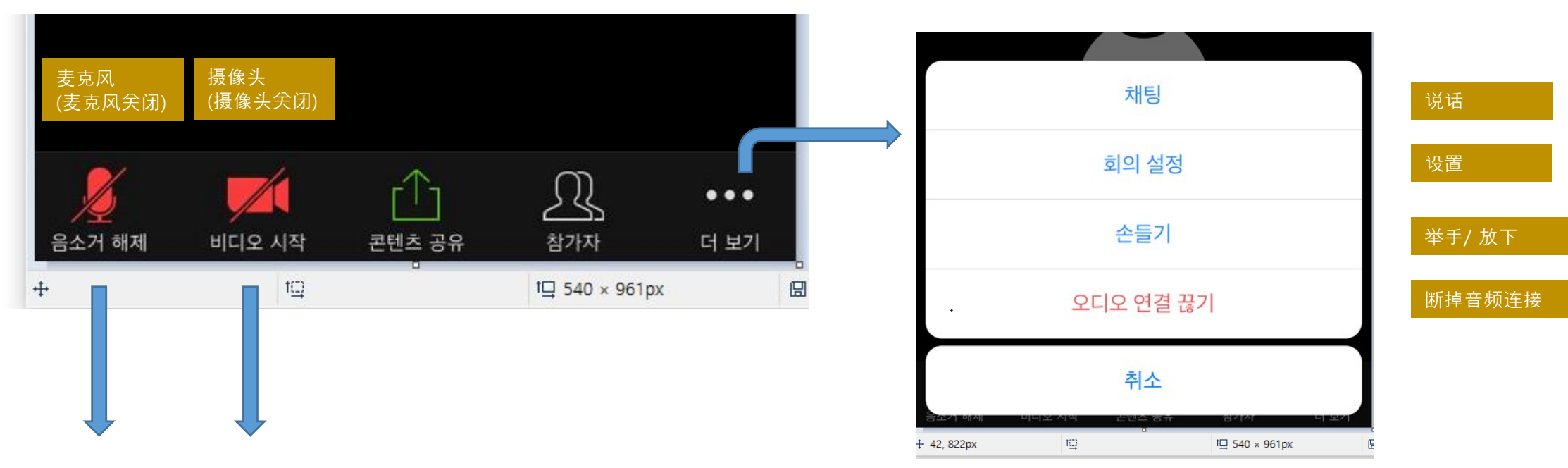

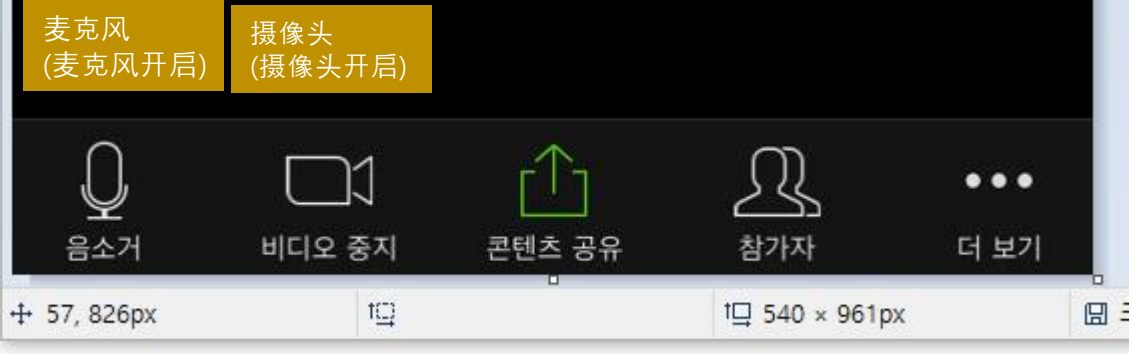

## 上课时的注意事项

- 请在安静的场所上课.
- 只能在上课的时间内进入课堂。上午班9:00~13:00,下午班13:45~17:45。
  如果没有在规定时间内进入课堂会按照缺席处理。
- 网课会让笔记本电脑以及手机的电量消耗较大。请注意在上课过程中不要断电。
- 请尽量使用耳机。
- 虽然是以直播的方式进行, 但是实际内容与线下授课无异, 请积极参与课堂。